BOIS DE VINCENNES

CERCLE HIPPIQUE DU BOIS DE VINCENNES 8 rue de Fontenay 94130 NOGENT SUR MARNE SIRET 94094123600010 <sup>-</sup> APE 9311Z

Date : 7 avril 2024

# MODE D'EMPLOI INSCRIPTIONS 2024/2025 PAR KAVALOG

#### 1. Pour bien commencer

Afin d'avoir toutes les informations avant de vous lancer dans votre inscription (ou celle de votre enfant), vous pouvez consulter les documents ici : <u>chbv.fr</u> => rubrique « Inscription »

Vous y trouverez :

- Le planning hebdomadaire des reprises
- Les cours compris dans les forfaits (le planning des trois trimestres)
- Les tarifs 2024-2025.

#### Attention :

- Assurez-vous d'avoir vos identifiants et mots de passe Kavalog : voir « mot de passe oublié » le cas échéant
- Référez-vous à la recommandation de niveau reçue par email. Si vous ne l'avez pas reçu, pensez à vérifier dans vos spams ou demander à Valérie au secrétariat.
- Attention : my.chbv.fr (kavalog) n'est pas compatible avec Internet Explorer utilisez Chrome ou Firefox.
- Vous ne pourrez pas vous inscrire si votre compte est débiteur, **pensez donc à** régler toutes vos factures (onglet « mes factures »)
- Votre panier est valable pendant 2h

L'inscription ne sera complète que lorsque vous aurez réglé votre panier (détail et conditions dans les pages suivantes). Le règlement par kavaweb (acompte ou intégral) ne se fait que par carte bancaire.

Les cas de figure suivants nécessitent une inscription par mail ou auprès du secrétariat directement.

- Reprises concours (CSO Club, Dressage et Amateur)
- Reprises mixtes CH CAR/MAN (lundi 19h30 et mardi 19h30)
- Inscriptions à la carte

1.

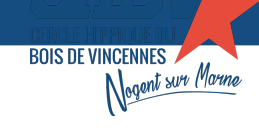

# 2. Connexion et mise à jour des informations personnelles

Pour se connecter à son espace personnel : my.chbv.fr

|             |       |                     |       | Poney club de<br>France France |
|-------------|-------|---------------------|-------|--------------------------------|
| Identifiant | xxxxx | Mot de passe •••••• | Conne | Mot de passe oublié            |
| Inter State |       |                     |       |                                |

Si vous ne connaissez pas votre identifiant : prenez contact avec le secrétariat auprès de Valérie.

En cas de mot de passe oublié : cliquez sur « mot de passe oublié ». Vous recevrez un mail de réinitialisation.

Vous arriverez sur votre fiche « Mes infos ». C'est ici que vous pourrez mettre à jour vos informations personnelles. Pour les familles : vous pouvez choisir le cavalier concerné et vérifier sa fiche.

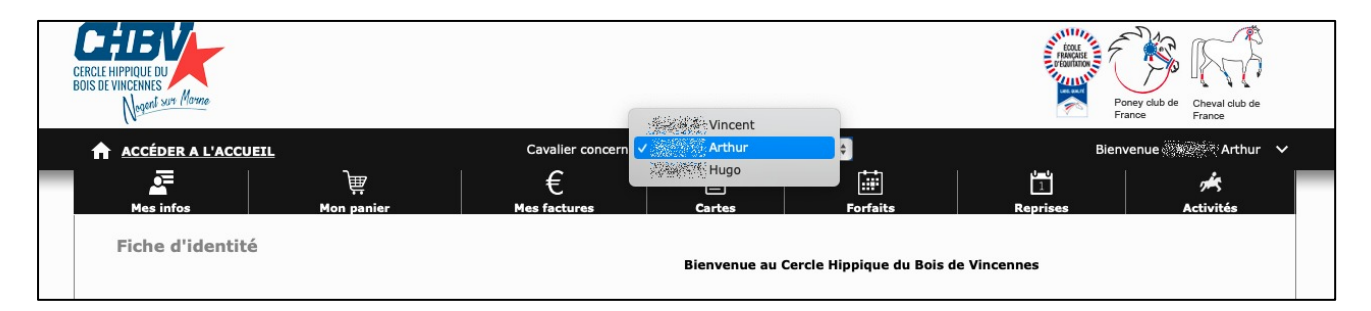

Pensez à bien remplir tous les champs et les cases à cocher et à valider en cliquant sur « Enregistrer ».

*Pour remplir le contact d'urgence :* dans votre fiche identité, allez dans la section « mes numéros de téléphone »

Sélectionnez : « ajouter un numéro de téléphone » puis « Personne à prévenir en cas d'urgence »

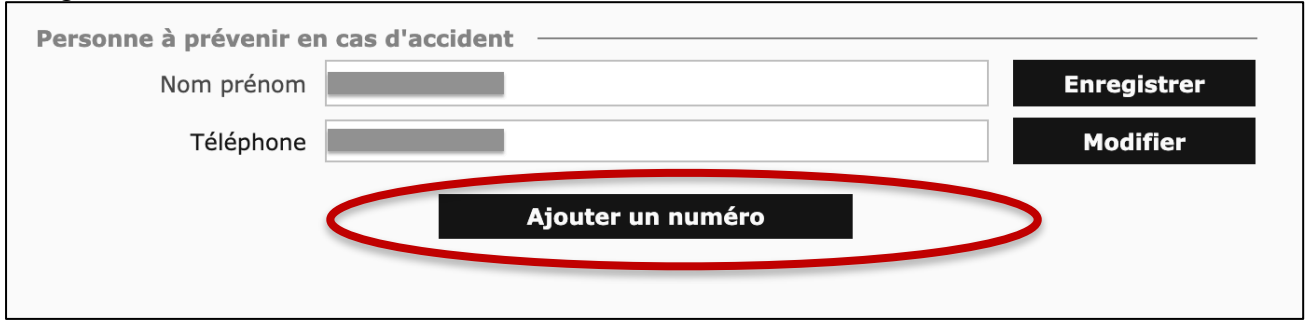

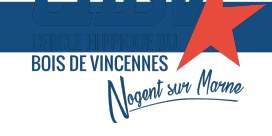

CERCLE HIPPIQUE DU BOIS DE VINCENNES 8 rue de Fontenay 94130 NOGENT SUR MARNE SIRET 94094123600010 <sup>-</sup> APE 9311Z

N'oubliez pas de cliquer sur l'acceptation de la newsletter si vous souhaitez la recevoir mensuellement.

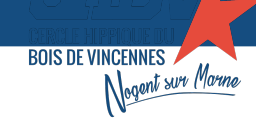

# 3. Inscription au forfait

Attention, il n'est pas possible de s'inscrire via Kavalog si vous souhaitez monter à la carte. Rapprochez-vous du secrétariat.

Choisir le cavalier à inscrire (si vous avez plusieurs membres d'une même famille à inscrire, vous pourrez faire toutes les inscriptions sur la même session).

Dans la barre de menu, choisir « Forfaits » puis cliquer sur « Acheter un forfait ».

Prenons l'exemple d'un cavaliers cours carrière Cheval 4/5.

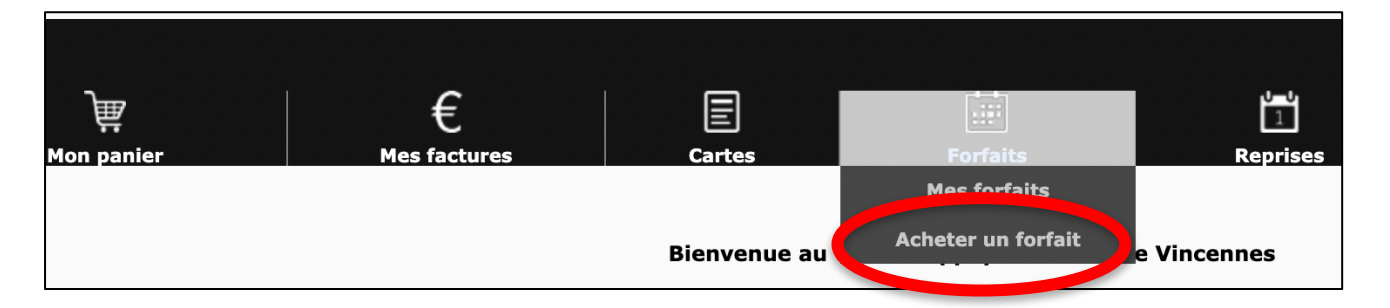

#### 3.1. Achat du forfait

| North Sur Morne                                                       |                   |        |          | P F      | oney club de Cheval club de<br>rance France |
|-----------------------------------------------------------------------|-------------------|--------|----------|----------|---------------------------------------------|
| ACCÉDER A L'ACCUEIL                                                   |                   |        |          | Bienv    | enue SAVONET Agathe 🛛 🗸                     |
| Mes infos Mon panier                                                  | €<br>Mes factures | Cartes | Forfaits | Reprises | Activités                                   |
| Acheter un forfait                                                    |                   |        |          |          |                                             |
| 2022-2023 FORAIT PONEY CAR 2EME TRIM                                  |                   |        |          | 377 00 £ |                                             |
| Du 02/01/2023 au 23/04/2023                                           |                   |        |          | 377,00 € |                                             |
| 2022-2023 FORFAIT CHEVAL CAR 1ER TRIM<br>Du 22/08/2022 au 18/12/2022  |                   |        |          | 456,00 € | M'inscrire                                  |
| 2022-2023 FORFAIT CHEVAL CAR 2EME TRIM<br>Du 02/01/2023 au 23/04/2023 |                   |        |          | 428,00 € | Minscrire                                   |
| 2022-2023 FORFAIT CHEVAL CAR 3EME TRIM<br>Du 08/05/2023 au 16/07/2023 |                   |        |          | 285,00 € | M'inscrire                                  |
| 2022-2023 FORFAIT CHEVAL MAN 2EME TRIM<br>Du 02/01/2023 au 23/04/2023 |                   |        |          | 308,00 € | M'inscrire                                  |

Ensuite : vous pourrez choisir votre reprise, correspondant à votre niveau (les reprises ne correspondant pas à votre niveau ne s'afficheront pas).

#### 3.2. Choix de la reprise

Choisissez les jours que vous souhaitez et affichez les reprises disponibles.

CERCLE HIPPIQUE DU BOIS DE VINCENNES 8 rue de Fontenay 94130 NOGENT SUR MARNE SIRET 94094123600010 <sup>-</sup> APE 9311Z

|               | CERCLE HIPPIQUE DU BOIS DE VINCENNES                                                     |          |
|---------------|------------------------------------------------------------------------------------------|----------|
| Mes infos Mon |                                                                                          | leprises |
|               | Veuillez choisir le ou les jours souhaité(s)                                             |          |
|               | Cliquez ici pour afficher les reprises disponibles                                       | ,00 E M  |
|               |                                                                                          | ,00 E M  |
|               |                                                                                          | ,00 C M' |
|               | CHEVAL CAR 4/5 10 place(s)                                                               |          |
|               | Nixte De 16:00 à 17:30                                                                   | ,00 € M' |
|               | CHEVAL 3/4 10 place(s)<br>Tous les Mercredis                                             | ,00 C M' |
|               | CHEVAL 3/4 MAN 1er et 2eme TRIM 10 place(s)                                              | ,00 E M  |
|               | Tous les Mercredis<br>Mixte De 20:00 à 21:00                                             | ,00 C M  |
|               | CHEVAL 4/5/6 MAN 1er et 2nd trim 10 place(s)   Tous les Mercredis Nixte De 21:00 à 22:00 | ,00 C M  |
|               | < Page prec. 1 <u>2 Page suiv. &gt;</u>                                                  |          |

Cliquez sur la reprise de votre choix puis ajoutez au panier.

BOIS DE VINCENNES 🖊

Nogent sur Marne

| CERCLE HIPPIQUE DU BOIS DE VINCENNES                  |                      |
|-------------------------------------------------------|----------------------|
|                                                       | >                    |
|                                                       |                      |
|                                                       |                      |
|                                                       |                      |
| 2022-2023 FORFAIT CHEVAL CAR 1ER TRIM                 | 1                    |
| Du 22/08/2022 au 18/12/2022                           |                      |
| Les reprises sont encadrées par                       |                      |
| Reprises récupérables (en cas d'absence) <sup>3</sup> |                      |
| Sous total du forfait seul 456,00 €                   |                      |
| Arti                                                  |                      |
|                                                       |                      |
|                                                       |                      |
|                                                       |                      |
|                                                       |                      |
|                                                       | Ajouter au<br>panier |
| Retour                                                |                      |
|                                                       |                      |
| < Page prec. 1 <u>2 Page suiv. &gt;</u>               |                      |

La licence et la cotisation sont ajoutées automatiquement à votre panier (puisque obligatoires pour l'inscription à la nouvelle année).

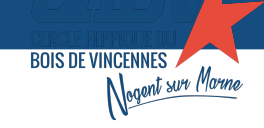

CERCLE HIPPIQUE DU BOIS DE VINCENNES 8 rue de Fontenay 94130 NOGENT SUR MARNE SIRET 94094123600010 <sup>-</sup> APE 9311Z

Une fois votre achat ajouté au panier, vous pourrez choisir de continuer vos achats ou finaliser votre inscription :

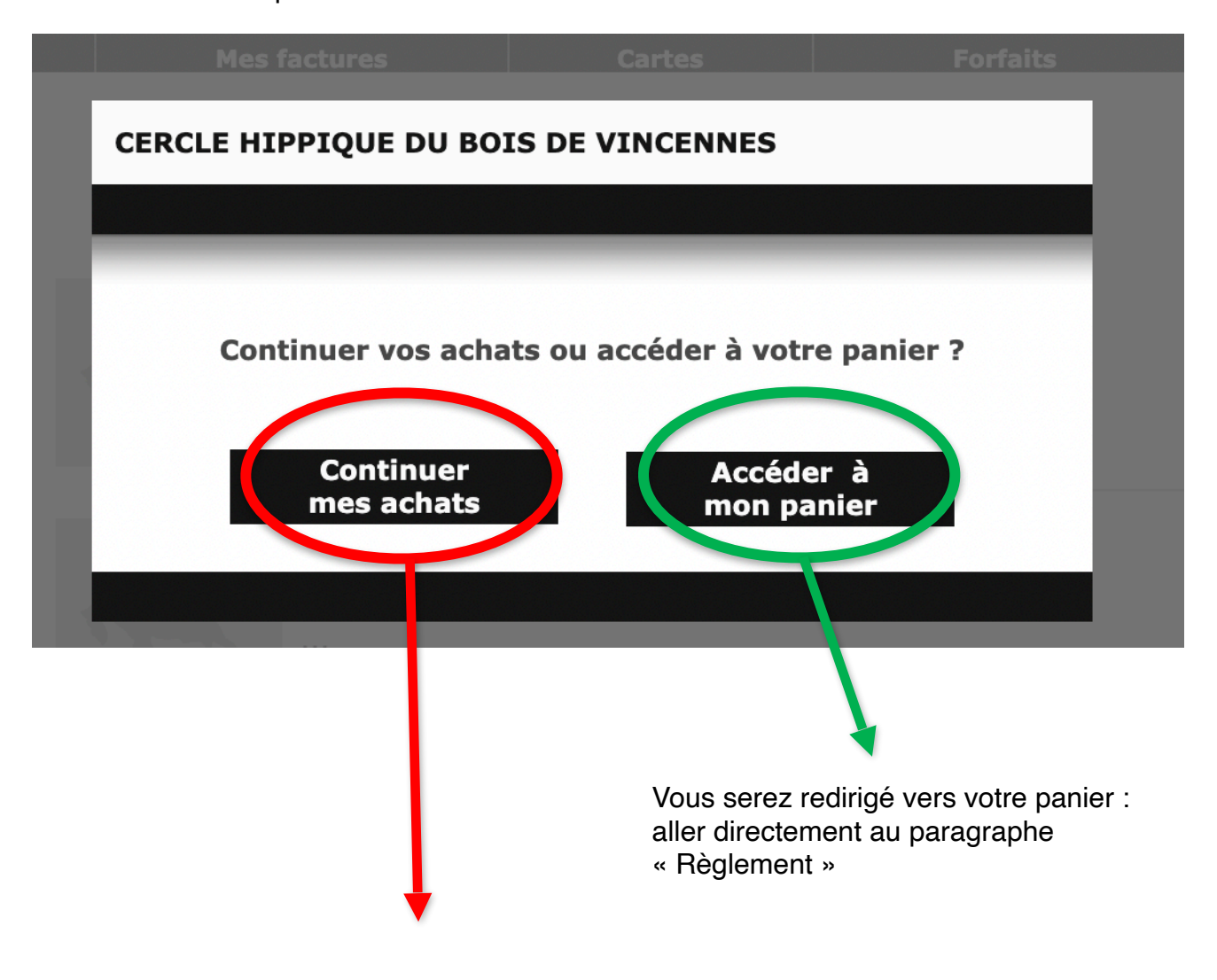

Si vous avez besoin de continuer vos achats, de plusieurs reprises

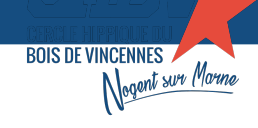

## 4. Formulaire d'inscription complémentaire

Pour finaliser et valider l'inscription, il est indispensable de renseigner le formulaire complémentaire, le signer et le renvoyer à <u>contact@chbv.fr</u> que vous trouverez en le téléchargeant ici :

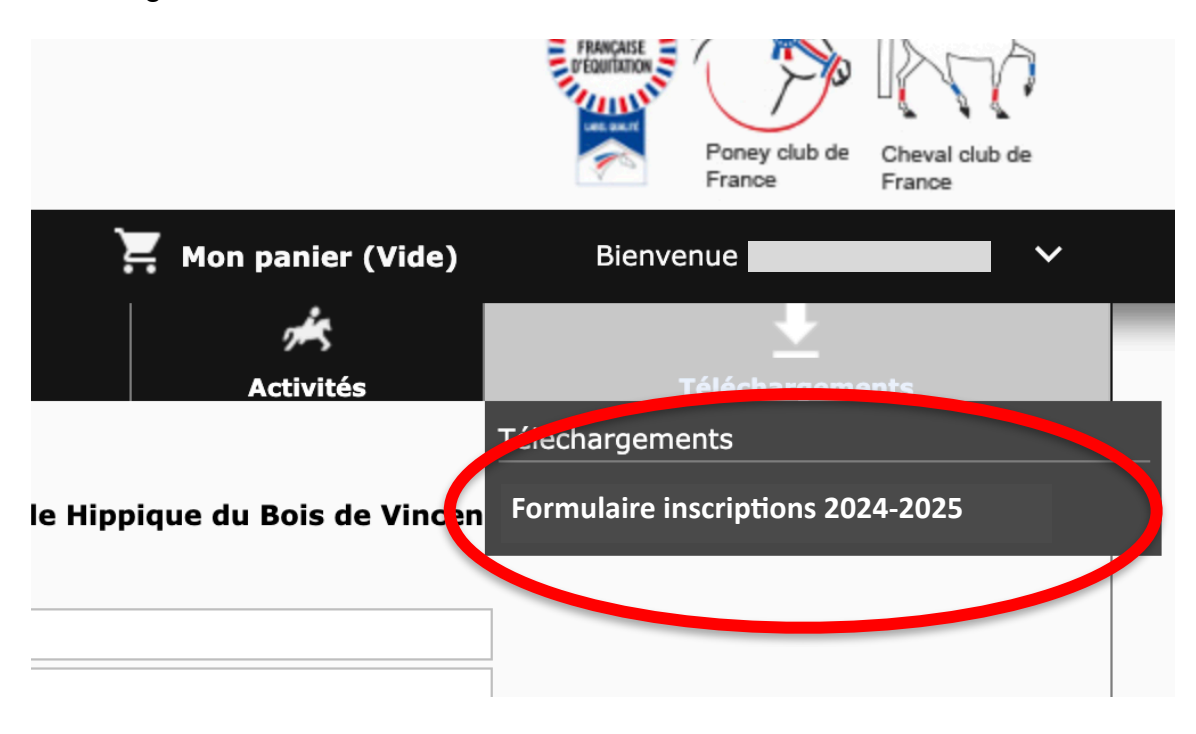

Dans le cas de plusieurs membres d'une même famille, il vous faudra remplir un formulaire par membre.

### 5. Règlement du panier

N'oubliez pas que votre panier n'est valable que **pendant deux heures**.

Vous pourrez régler un *acompte* ou la *totalité* du montant du panier *par carte bancaire*.

Vous devrez prendre connaissance des conditions des Conditions générales d'inscriptions aux prestations. Elles contiennent toutes les informations du fonctionnement du club (notamment plein d'informations sur vos forfaits, cartes et conditions de monte, et nous vous recommandons fortement de les lire avec attention.)

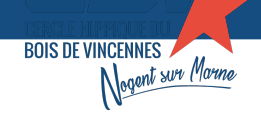

| CERCIE HIPPIQUE DU<br>BOIS DE VINCENNES |                                                     |                                            |                                                        |                       | 1000                                     | COLL<br>FRANKATSK<br>EXAMINATION<br>FRANKATSK<br>EXAMINATION<br>FRANKATSK<br>France | slub de<br>France |
|-----------------------------------------|-----------------------------------------------------|--------------------------------------------|--------------------------------------------------------|-----------------------|------------------------------------------|-------------------------------------------------------------------------------------|-------------------|
| ACCÉDER A L'ACCUEIL                     | )<br>Mon panie <del>r</del>                         | €<br>Mes factures                          | Cartes                                                 | Forfaits              | نەن<br>1<br>Reprise                      | Bienvenue                                                                           | Activités         |
| Mon panier                              |                                                     | Attention votre pa                         | nier est valable deux                                  | heures, veuillez conf | irmer votre inscrip                      | tion par un pa                                                                      | iement.           |
| D Bénéficiaire                          | Désignation                                         |                                            |                                                        |                       | Prix minimum à<br>payer<br>immédiatement | Prix à<br>facturer                                                                  | Quantité          |
| Vous                                    | 2022-2023 FORFALL CHEVI<br>16 Reprise(s) CHEVAL CAR | al cak tek tkim Du<br>4/5 - Le Mercredi de | 24/08/2022 du 18/<br>2 16:00 à 17:30                   | 12/2022               | 456,00 €                                 | 456,00€                                                                             | 1 🔟               |
| Paiement                                |                                                     |                                            |                                                        |                       | Montant total d                          | e la facture                                                                        |                   |
|                                         |                                                     |                                            |                                                        | dones                 | <b>4</b><br>médiatement                  | 84,50 €<br>484,50 €                                                                 | _                 |
|                                         | Accepter les ce                                     | onditions générales d<br>Choisir mo        | l' <u>inscriptions aux pres</u><br>on mode de paiement | tations.              | ン                                        |                                                                                     | _                 |

Vous pourrez ensuite accéder au paiement bancaire. Remplissez les champs de la carte bancaire et suivez les opérations, comme à votre habitude

Une fois le règlement fini, vous recevrez un mail de confirmation !

Bonne inscription !